# **Produmex Standard EDI Module**

# Overview

EDI is a communication protocol for electronic data interchange between business partners.

With the Produmex EDI module it is possible to:

- export files with the Notification Listener or the Interfacing tool,
- import files with the Interfacing tool and
- monitor the process on the Interface Monitor screen.

The standard file formats used for EDI messages are *.xml* and *.csv*.

# 1. Configuration

### 1.1. Define the path

Define the input and the output path for the EDI module on the *Config* tab of the Organization Structure.

- 1. In the *Interface Monitor Input Archive Path* field define the path where the system moves the file after processing it.
- 2. In the *Interface Monitor Input Error Path* field define the path where the file is moved if there is an error during the processing.
- 3. In the *Interface Monitor Input Path* field define the path to a folder from where the system imports the file.
- 4. In the *Interface Monitor Output Archive Path* field define the path where the third party software puts the file after processing it.
  - Note: This path is not used by the Produmex Interfacing tool.
- 5. In the *Interface Monitor Output Error Path* field define the path where the third party software puts the file if there is an error while processing it. Note: This path is not used by the Produmex Interfacing tool.
- 6. In the *Interface Monitor Output Path* field define the path to the folder where the system exports the file. Set this folder as an input for the third party software.

#### ×

### 1.2. Set up the interfacing controller

Produmex offers standard controllers for the following documents:

| Document             | Property                                  | Extension                    |
|----------------------|-------------------------------------------|------------------------------|
| PMX advance shipping | Interface for PMX Advance Shipping Notice | IPmx Advance Shipping Notice |
| notice               | (Im-Exporter)                             | Interface                    |

| Document                    | Property                                              | Extension                              |
|-----------------------------|-------------------------------------------------------|----------------------------------------|
| PMX move order              | Interface for PMX Move Order Im-/Export               | IPmx Move Order Interface              |
| PMX move                    | Interface for PMX Move Im-/Export                     | IPmx Move Interface                    |
| SBO item master data        | Interface for SBO Item Master Data Im-<br>/Export     | ISBO Item Master Data<br>Interface     |
| SBO purchase credit<br>note | Interface for SBO Purchase Credit Note Im-<br>/Export | ISBO Purchase Credit Note<br>Interface |
| SBO purchase delivery       | Interface for SBO Purchase Delivery Im-<br>/Export    | ISBO Purchase Delivery<br>Interface    |
| SBO purchase invoice        | Interface for SBO Purchase Invoice Im-<br>/Export     | ISBO Purchase Invoice<br>Interface     |
| SBO purchase order          | Interface for SBO Purchase Order Im-<br>/Export       | ISBO Purchase Order Interface          |
| SBO purchase return         | Interface for SBO Purchase Return Im-<br>/Export      | ISBO Purchase Return Interface         |
| SBO sales credit note       | Interface for SBO Sales Credit Note Im-<br>/Export    | ISBO Sales Credit Note<br>Interface    |
| SBO sales delivery          | Interface for SBO Sales Delivery Note Im-<br>/Export  | ISBO Sales Delivery Interface          |
| SBO sales invoice           | Interface for SBO Sales Invoice Im-/Export            | ISBO Sales Invoice Interface           |
| SBO sales return            | Interface for SBO Sales Return Im-/Export             | ISBO Sales Return Interface            |
| SBO sales order             | Interface for SBO Sales Order Im-/Export              | ISBO Sales Order Interface             |

The following documents have an interface, but they require custom controllers:

| Document               | Property                                        |  |  |  |
|------------------------|-------------------------------------------------|--|--|--|
| PMX picklist           | Interface for PMX Pick List Im-/Export          |  |  |  |
| PMX serial number      | Interface for PMX Serial Number Im-/Export      |  |  |  |
| PMX stock QS change    | Interface for PMX Stock QS Change Import        |  |  |  |
| PMX stock              | IPmx Stock Interface – Pmx Stock Im-/Exporter   |  |  |  |
| SBO business partner   | Interface for SBO Business Partner Im-/Exporter |  |  |  |
| SBO goods issue        | Interface for SBO Goods Issue Im-/Exporter      |  |  |  |
| SBO goods receipt      | Interface for SBO Goods Receipt Im-/Export      |  |  |  |
| SBO incoming payment   | Interface for SBO Incoming Payment Im-/Export   |  |  |  |
| SBO production issue   | Interface for SBO Production Issue Im-/Export   |  |  |  |
| SBO production receipt | Interface for SBO Production Receipt Im-/Export |  |  |  |
| SBO sales delivery 2   | Interface for SBO Sales Delivery 2 Im-/Export   |  |  |  |
| SBO sales return 2     | Interface for SBO Sales Return 2 Im-/Export     |  |  |  |
| SBO whs transfer       | Interface for SBO Whs Transfer Im-/Export       |  |  |  |

Configuration steps:

1. Select the controller for the necessary document type on the Extension Parameters tab of the Organization Structure.

2. Select the Property and the Extension.

3. Click 0K.

| Organizational Structure - Produmex Logex Add | lOn                                                                                                    |                             |                              |                       |
|-----------------------------------------------|----------------------------------------------------------------------------------------------------|-----------------------------|------------------------------|-----------------------|
| Search                                        | Code                                                                                                    | ProdumexWMS_Demo            |                              |                       |
| ⊡                                             | Name                                                                                                    | PMX WMS Demo                |                              |                       |
|                                               | General Defaults Extension                                                                                                    | on Parameters Production SS | CC Reports Print Events Zone | types Page size Q • • |
|                                               | rch       Code       ProdumexWMS_Demo         Name       PMX WMS Demo         General       Defaults       Extension Parameters         Property       Interface for PMX move order im-/export (IPMXMO)         Extension       IPmxMoveOrderInterface - Default (DEMOINT)         Search Parameters |                             |                              | ~                     |
|                                               | Extension IPmxMoveOrderInterface - Default                                                                                                    |                             | )efault (DEMOINT)            | ~                     |
|                                               | Search Parameters                                                                                                    |                             | ····                         |                       |
|                                               | De                                                                                                    | scription                   | Value                        | •                     |
|                                               |                                                                                                    |                             |                              |                       |
|                                               |                                                                                                    |                             |                              |                       |
|                                               |                                                                                                    |                             |                              |                       |
|                                               |                                                                                                    |                             |                              |                       |
|                                               |                                                                                                    |                             |                              |                       |
|                                               |                                                                                                    |                             |                              |                       |
|                                               |                                                                                                    |                             |                              |                       |
|                                               |                                                                                                    |                             |                              |                       |
|                                               |                                                                                                    |                             |                              |                       |
|                                               |                                                                                                    |                             |                              |                       |
|                                               |                                                                                                    |                             |                              |                       |
|                                               |                                                                                                    |                             |                              |                       |
| < >                                           | Ok Cancel                                                                                                    |                             |                              | Export                |
|                                               |                                                                                                    |                             |                              | Class                 |

# 2. Exporting with the Notification Listener tool

The Notification Listener is a tool that monitors the record in the PMX\_NOTQ table and performs custom actions when a certain type of data is adjusted. For information on the installation of the Notification Listener see:

- 3.2. Install components
- 3.3.3. Enable the Notification Listener stored procedure

To export documents proceed as follows:

1. Locate the configuration file of the Notification Listener tool.

The configuration file is called *Produmex.Foundation.SboNotification.ServiceHost.exe.config* and it is located in the installation folder of the tool, for example: C:\Program Files(x86)\Produmex\Produmex SB1 Notification Listener.

- 2. Open the file with a text editor (e.g. Notepad).
- 3. Locate the line of the transaction and uncomment it.

Example: Proof of delivery route export action defined for the Notification Listener

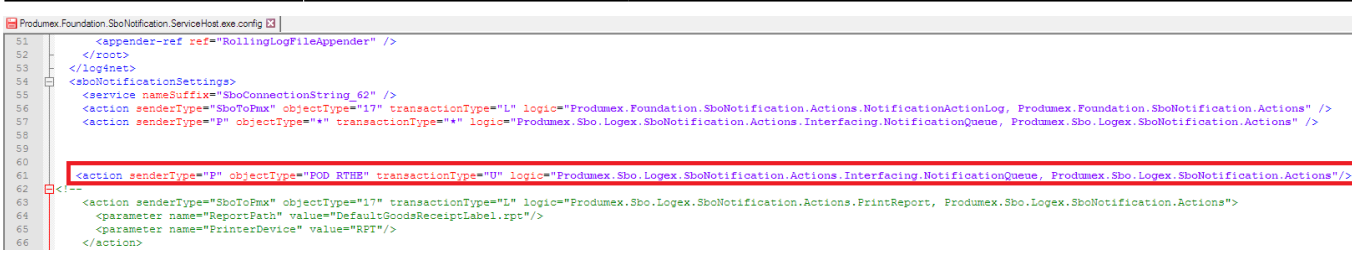

4. Save the file.

- 5. Run the Notification Listener tool.
  - To run the Notification Listener tool in the background, start it from Windows\Control Panel\ Programs and Features\.
  - To run the Notification Listener tool with an open console, launch the RunConsole.bat file from the installation folder of the tool, for example: C:\Program Files(x86)\Produmex\Produmex SB1 Notification Listener\.

#### 2.1. Example: exported XML file structure of a sales order

```
<?xml version="1.0" encoding="UTF-8"?>
<Document>
<DocumentHeader>
    <ObjectType>17</ObjectType>
        <DocumentNumber>15</DocumentNumber>
        <DocumentDate>20120220</DocumentDate>
        <DocumentDueDate>20120220</DocumentDueDate>
        <NumAtCard>7927</NumAtCard>
        <CardCode>C1000</CardCode>
        <CardName>Card name</CardName>
        <BillTo>
            <Street>Lenteakker3</Street>
            <City>SPIJKENISSE</City>
            <ZipCode>3206TB</ZipCode>
            <CountryCode>NL</CountryCode>
            <GLN>5400150100004</GLN>
            <FederalTaxID/>
        </BillTo>
        <ShipTo>
            <Street>Lenteakker 3</Street>
            <City>SPIJKENISSE</City>
            <ZipCode>3206TB</ZipCode>
            <CountryCode>NL</CountryCode>
            <GLN>5400150100004</GLN>
            <FederalTaxID/>
        </ShipTo>
        <DocumentCurrency>EUR</DocumentCurrency>
        <TotalNetto>0</TotalNetto>
        <TotalDiscount>0</TotalDiscount>
        <TotalVAT>0</TotalVAT>
        <TotalBruto>0</TotalBruto>
```

```
<Comments>Comment</Comments>
        <GLN/>
        <FederalTaxID>US25-987634</FederalTaxID>
    </DocumentHeader>
    <DocumentLineList>
        <DocumentLine>
            <BaseDocNum>215</BaseDocNum>
            <BaseLine>0</BaseLine>
            <BaseType>22</BaseType>
            <LineNumber>0</LineNumber>
            <ItemCode>CIA00092</ItemCode>
            <ItemDescription>CIMZIA 200MG/ML 2PFS AT/NL</ItemDescription>
            <Uom>Pcs</Uom>
            <Quantity>1</Quantity>
            <UnitPrice>0</UnitPrice>
            <DiscountPercent>0</DiscountPercent>
            <LineTotal>0</LineTotal>
            <VATCode>6</VATCode>
            <VATPercent>6</VATPercent>
            <LineVAT>0</LineVAT>
            <WarehouseCode>01</WarehouseCode>
            <PmxDocumentLineList>
                <PmxDocumentLine>
                    <Quantity>1</Quantity>
                    <Uom>Pcs</Uom>
                    <QualityStatusCode>RELEASED</QualityStatusCode>
                    <$$CC>123456789012345678</$$CC>
                    <StorageLocationCode>A01</StorageLocationCode>
                    <BatchNumber>BATCH1</BatchNumber>
                    <BatchNumber2/>
                    <ExpiryDate>20160908</ExpiryDate>
                </PmxDocumentLine>
                <PmxDocumentLine>
                    <Quantity>1</Quantity>
                    <Uom>Pcs</Uom>
                    <QualityStatusCode>RELEASED</QualityStatusCode>
                    <SSCC>123456789012345680</SSCC>
                    <StorageLocationCode>PIC01</StorageLocationCode>
                    <BatchNumber>BATCH1</BatchNumber>
                    <BatchNumber2/>
                    <ExpiryDate>20160908</ExpiryDate>
                </PmxDocumentLine>
            </PmxDocumentLineList>
        </DocumentLine>
    </DocumentLineList>
</Document>
```

### 2.2. Example: exported CSV file structure of proof of delivery (exported

#### route)

# 3. Importing and exporting with the Interfacing tool

With the Interfacing tool certain documents can be imported to and exported from the system. This application is installed during the Produmex Tools installation (see 3.2. Install components).

#### 3.1. Preparing documents for import

| Document Type            | Prefix  | Extension | Object type |
|--------------------------|---------|-----------|-------------|
| Purchase order           | OPOR_   | xml       | 22          |
| Purchase delivery        | OPDN_   | xml       | 20          |
| Purchase invoice         | OPCH_   | xml       | 18          |
| Purchase credit note     | ORPC_   | xml       | 19          |
| Purchase return          | ORPD_   | xml       | 21          |
| Sales order              | ORDR_   | xml       | 17          |
| Sales delivery           | ODLN_   | xml       | 15          |
| Sales invoice            | OINV_   | xml       | 13          |
| Sales credit note        | ORIN_   | xml       | 14          |
| Sales return             | ORDN_   | xml       | 16          |
| Proof of delivery        | EPOD_   | CSV       | POD_RTHE    |
| Advance shipping notice* | N/A     | CSV       | 18 or 22    |
| Move*                    | PMX_MV_ | CSV       | N/A         |
| Move order*              | PMX_MO_ | CSV       | N/A         |

The following table shows the prefixes, the extensions and the object types to be used while preparing documents for import. The table lists documents with standard controllers.

\*See section 18.3.3.Templates for importing.

### **3.2. Running the Interfacing tool**

The tool is located in the installation folder of the Produmex Tools, for example: C:\Program Files\Produmex \Produmex Tools\ and the file name is Produmex.Sbo.Logex.Tools.InterfacingTool.exe.

Start the interfacing tool with startup parameters. The following command line parameters are supported:

- /cs: Contains the connection string that should be used. Default value: 'SboConnectionString'
- /t: Defines the type of the interface. Possible values:
  - salesorder
  - salesdelivery
  - salesinvoice
  - $\circ$  salescreditnote
  - $\circ$  salesreturn
  - $\circ~\mbox{purchase}\mbox{order}$
  - $\circ~\mbox{purchasedelivery}$
  - $\circ$  purchaseinvoice
  - $\circ$  purchasecreditnote
  - $\circ$  purchasereturn
  - productionissue
  - productionreceipt
  - advanceshippingnotice
  - itemmasterdata
  - $\circ$  incomingpayment
  - move
  - $\circ$  moveorder
  - $\circ \ \text{stock}$
  - $\circ$  stockqschange
  - businesspartnermasterdata
  - warehouseautomation
  - $\circ$  POD
    - Default value: 'stock'
- /d: Defines the direction of the interface. Possible values:
  - import
  - export
    - Default value: 'export'.
- /rf: If added, the system reprocesses failed actions.

Example: Produmex.Sbo.Logex.Tools.InterfacingTool.exe /cs:SboConnectionString /t:move /d:import

Note: It is recommended to run the interfacing tool as a scheduled task.

### 3.3. Templates for importing

#### 3.3.1. Move and move order template for importing

1. For moves/move orders create a csv. file with the following fields:

- FromPmxWhsCode: the code of the source warehouse
- ToPmxWhsCode: the code of the destination warehouse
- *ItemCode*: the item code of the product
- *Quantity*: quantity to move or to make a move order from
- Serialnumber: If the item is managed by serial numbers, add the serial number here.
- SrcQualityStatusCode: the quality status of the stock that should be moved

- DestQualityStatusCode: the quality status that the stock should get after the move
- *BatchNumber*: If the item is managed by batches, add the batch number here.
- *InternalBatchNumber*: If the item has a second batch number, add it here.
- *BestBeforeDate*: If the item has a best before date, add it here.
- SrcStorLocCode: the code of the source storage location
- *DestStorLocCode*: the code of the destination storage location
- SrcLogUnitIdentKey: the source LUID
- *DestLogUnitIdentKey*: the destination LUID

Note: The field names are case sensitive.

2. Save the file as a .csv file.

Naming convention: Use the PMX\_MO\_ prefix for move order templates and the PMX\_MV\_ prefix for move templates. The system checks the file name to determine whether a move order or a move should be created.

Example:

- Move order: *PMX\_MO\_07032012.csv*
- Move: PMX\_MV\_07032012.csv

#### 3.3.2. ASN template for importing

With the Interfacing Tool goods that are received against purchase orders or purchase invoices can be imported from CSV files to SAP B1. As a result of the import, the system generates open ASN lines, which you can use to create goods receipt PO documents.

To implement the import process, proceed as follows.

1. Prepare the CSV file with the 14 columns listed in the table below and provide the necessary data. Make sure that you list all the 14 columns, keep the column names and the order of the columns as indicated in the table.

- Alternatively, the ASN template can be used, which is available in your installation folder (Templates > Import Templates folder).
- If you receive CSV files from your supplier and you define a CSV Custom Header, the order of the columns in the CSV file depends on the order you define in the CSV Customer Header field (see Interface for PMX advance shipping notice importer and exporter).

| Field name (case<br>sensitive) | Description/Activity                                                                                                    |  |  |
|--------------------------------|----------------------------------------------------------------------------------------------------|--|--|
| ОbјТуре                        | In case of a <b>purchase order</b> the value of the field should be <b>22</b> while in case of a <b>purchase invoice</b> it should be <b>18</b> .<br>Note: If no value is added to the field, the system automatically considers the object type a purchase order. |  |  |
| DocNum                         | Add the document number of the purchase order/purchase invoice.                                                                                                    |  |  |

| Field name (case<br>sensitive)    | Description/Activity                                                                                                    |  |  |  |
|-----------------------------------|----------------------------------------------------------------------------------------------------|--|--|--|
| LineNum and ItemCode              | It is not mandatory to provide a value for both fields. You can provide<br>only the line number, which you can check in SAP B1. If you provide only<br>the item code, the system uses this value to find the line number.<br>Note: If the purchase order contains two or more lines with the same item<br>code, the system cannot find the correct line number. In this case you<br>need to provide a value for the line number as well. |  |  |  |
| Quantity                          | Add the inventory quantity of the item to be received. If you provide value to the SerialNumber column, the value of the Quantity should be 1.                                                                                                    |  |  |  |
| SSCC                              | Add the SSCC of the logistic unit if there is any.                                                                                                    |  |  |  |
| MasterSSCC                        | Add the SSCC number of the master logistic unit if there is any.                                                                                                    |  |  |  |
| Batch                             | If the item is managed by batches, add the batch number in this column.                                                                                                    |  |  |  |
| Batch2                            | Add the second batch number of the product if there is any.                                                                                                    |  |  |  |
| BBD                               | Add the best before date of the product if there is any.                                                                                                    |  |  |  |
| SerialNumber                      | Add the serial number of the product if there is any.                                                                                                    |  |  |  |
| UF1                               | User information - optional                                                                                                    |  |  |  |
| UF2                               | User information - optional                                                                                                    |  |  |  |
| UF3                               | User information - optional                                                                                                    |  |  |  |
| BeasItemVersion (optional column) | Item version number in case of Produmex WMS - Beas Manufacturing integration                                                                                                    |  |  |  |
| SupplierRefNo (optional column)   | Supplier reference number                                                                                                    |  |  |  |

Example of a CSV file:

ObjType;DocNum;LineNum;ItemCode;Quantity;SSCC;MasterSSCC;Batch;Batch2;BBD;Se rialNumber;UF1;UF2;UF3 22;123;0;ITEM01;10;123456789012345678;;BATCHA;;20200131;;User info 1;; 22;123;1;SERIAL01;1;123456789012345678;;BATCHA;;20200131;SER01;User info 1;;

22;123;1;SERIAL01;1;123456789012345678;;BATCHA;;20200131;SER02;User info 1;;

2. Save your CSV file to the folder defined in the Interface Monitor Input Path.

3. Run the Interfacing Tool.

4. You can check the imported data in SAP B1 by navigating to Produmex > Purchasing > ASN. The system displays the *Open ASN Lines* screen (see 6.3.2. Open ASN lines).

5. Now you can create goods receipt PO documents from the open ASN Lines (see 28.6. ASN Reception).

## 4. Monitoring EDI messages

EDI messages can be monitored on the *Interface Monitor* screen. The function is available by navigating to Produmex > Interfacing > Interface Monitor.

implementation:wms:edi\_module https://wiki.produmex.name/doku.php?id=implementation:wms:edi\_module

| Interface monitor |                |           |             |                        |                    |                              |                            |                |   |
|-------------------|----------------|-----------|-------------|------------------------|--------------------|------------------------------|----------------------------|----------------|---|
| Ţ                 | ype of message | AII (AII) | All (All)   |                        |                    | From                         | Friday , February 24, 2017 | ✓ Refresh      |   |
| St                | tatus          | All (All) |             | •                      | То                 | Monday , February 27, 2017 🗸 |                            |                |   |
| Т                 | ext filter     |           |             |                        |                    |                              |                            |                |   |
|                   | Date           |           | Time        | Туре                   | File               | Status                       | Direction                  | LinkedDocEntry | ^ |
|                   | 2/27/2017      |           | 9:47:21 AM  | Purchase delivery note | OPDN_165_20170227  | Processed                    | Export                     | 165            |   |
|                   | 2/24/2017      |           | 2:55:30 PM  | Sales delivery         | ODLN_83_2017022414 | Processed                    | Export                     | 83             |   |
|                   | 2/24/2017      |           | 2:53:40 PM  | Sales credit note      | ORIN_1_20170224145 | Processed                    | Export                     | 1              |   |
|                   | 2/24/2017      |           | 2:49:15 PM  | Sales invoice          | OINV_5_20170224144 | Processed                    | Export                     | 5              |   |
|                   | 2/24/2017      |           | 2:44:30 PM  | Sales return           | ORDN_5_2017022414  | Processed                    | Export                     | 5              |   |
|                   | 2/24/2017      |           | 2:40:04 PM  | Purchase delivery note | OPDN_164_20170224  | Processed                    | Export                     | 164            |   |
|                   | 2/24/2017      |           | 12:53:59 PM | Move orders            | PMX_MO_00001.csv   | Error                        | Import                     |                |   |
|                   | 2/24/2017      |           | 12:21:55 PM | Goods entry            |                    | Error                        | Export                     | 250            | ~ |
|                   | Log            |           | Show file   | Reprocess              |                    |                              |                            | Close          | • |

The list of the interfacing messages can be monitored with the following filters:

- Type of message: the document type
- Status: the status of the entry
  - Possible values are: All, Error, New, Processed
- Text filter: Only those lines get listed which contain the text added to the field.
- From To: The lines get listed based on the defined period.

Click on the Refresh button to apply the filters.

To see more information about a message, select its line.

Click on the Log button to see the log entry. If the status of an entry is *Error*, the error message can be seen here.

The Reprocess button is active if the status is *Error*.

The Show file button is active if the status is *Error* and the direction is *Import*.

To correct a failed import proceed as follows:

- 1. select the entry line,
- 2. click on the Show file button,
- 3. correct the file and save it,
- 4. click on the Reprocess button to process the file again.

From: https://wiki.produmex.name/ - **Produmex** 

Permanent link: https://wiki.produmex.name/doku.php?id=implementation:wms:edi module

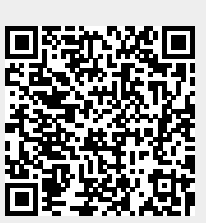

Last update: 2023/03/29 08:21